## Étape 1 : identification FFRS

1) Se connecter sur le site de la FFRS : <u>https://ffrs360-crm.my.site.com/licencie</u>

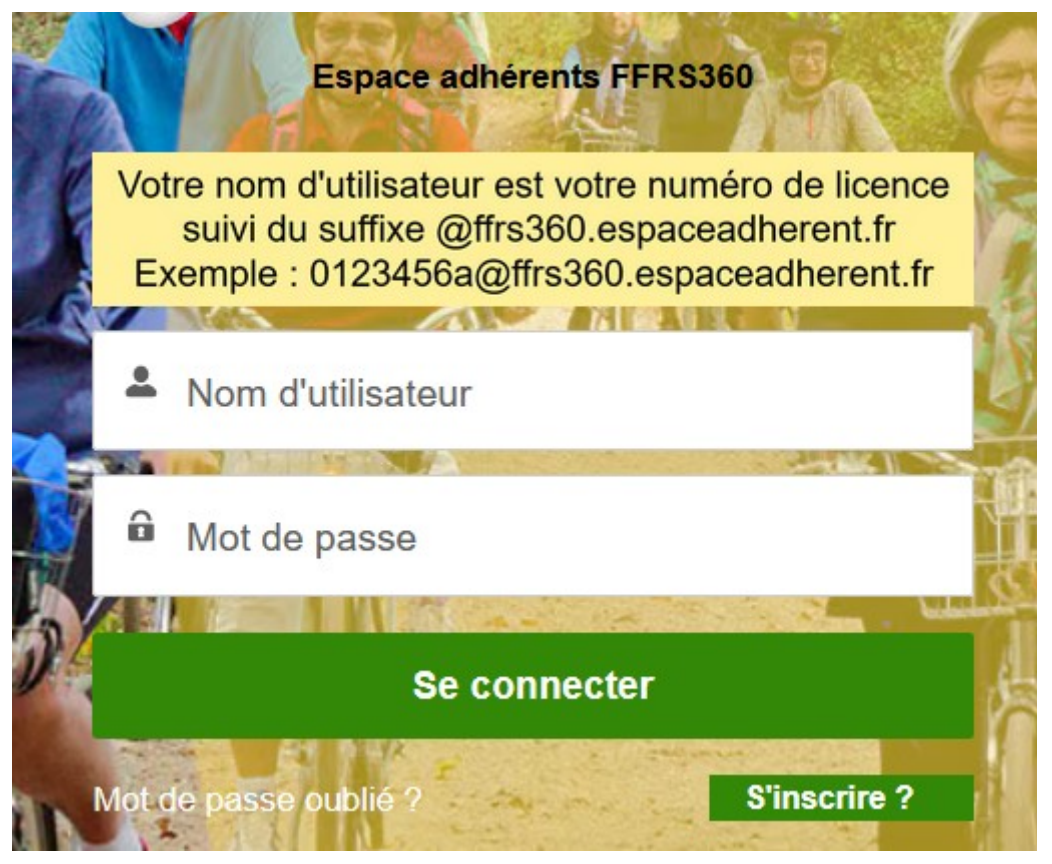

- 2) Saisir votre identifiant et votre mot de passe.
- 3) Si vous avez oublié votre mot de passe cliquer sur Mot de passe oublié ?

4) Dans l'écran Réinitialisation du mot de passe , saisir votre nom d'utilisateur et cliquer sur Réinitialiser le mot de passe.

4) Un email vous est envoyé avec un lien (très long). Cliquer sur ce lien qui affiche un écran pour saisir et confirmer votre mot de passe. Cliquer sur Changer le mot de passe .

Un message de bienvenue est affiché, et l'écran d'accueil est affiché

## Étape 2 : vérification des données personnelles.

1) Cliquer sur Données Perso, puis Mes Informations personnelles

| <b>f</b> | DONNÉES PERSO V INSCRIPTION / CO | mmande 🗸 |
|----------|----------------------------------|----------|
|          | MES INFORMATIONS PERSONNELLES    |          |
|          | MES DOCUMENTS                    |          |
|          | MES ACTIVITÉS                    | avenue ( |
|          | MES CLUBS                        | Ivenue . |
|          |                                  |          |

2) Vérifier vos coordonnées et s'il y a des modifications à faire, cliquer sur Modifier mes coordonnées.

3) Renseigner les coordonnées de la personne à contacter en cas d'urgence.

## Étape 3 : renouvellement adhésion

1) Cliquer sur Inscription / Commande, puis sur Renouvellement.

| DONNÉES PERSO 🗸 | INSCRIPTION / COMMANDE ✓ | PL                                                                                                    |
|-----------------|--------------------------|----------------------------------------------------------------------------------------------------|
|                 | ADHÉRER                  |                                                                                                    |
|                 | COMMANDES EFFECTUÉES     |                                                                                                    |
| Boni            | COMMANDES EN ATTENTE     |                                                                                                    |
| Donj            | RENOUVELLEMENT           | 30                                                                                                    |
|                 | DONNÉES PERSO V<br>Bonj  | DONNÉES PERSO  INSCRIPTION / COMMANDE    ADHÉRER   COMMANDES EFFECTUÉES   COMMANDES EN ATTENTE   RENOUVELLEMENT |

Dans les écrans qui vont être proposés, les choix fait lors de l'adhésion 2023/2024 sont proposés. Il est possible de les modifier.

2) Cocher et valider le choix club 25002

3) Cocher et valider la Licence FFRS saison 2024/2025

4) Cocher et valider les assurances

5) Cocher les activités choisies (attention elles ne sont pas reportées del'année précédente, ne cocher que les activités que vous pensez pratiquer)

6) Pour devenir animateur, cocher la case "J'accepte la vérification d'honorabilité", cocher la case "Droit à l'image", ainsi que les cases concernant l'assurance, les recommandations santé et le règlement intérieur

7) choisir le mode de paiement (privilégier la carte), et VALIDER LA COMMANDE

8) en cas de paiement par carte cliquer sur "Accéder ici à la page de paiement", faire le règlement et fermer la page de paiement

9) cliquer sur "Suivant" pour terminer le renouvellment

Au final, vous recevez un mail de confirmation de le commande d'adhésion.

## En cas de problèmes contacter :

- Lizzie CANO, famille,cano@orange,fr, 06 77 37 46 95

- Noël Petot, n.petot@laposte.net, 06 89 12 52 53